## Setting Up email on your iPhone

On your iPhone

1) Go to <u>https://webmail.yoururl.com</u> (ex: <u>https://webmail.midfieldtech.com</u>) and log in with your email credentials.

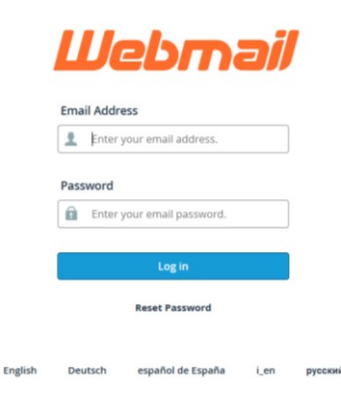

2) In the top right corner click Webmail Home or on the side bar

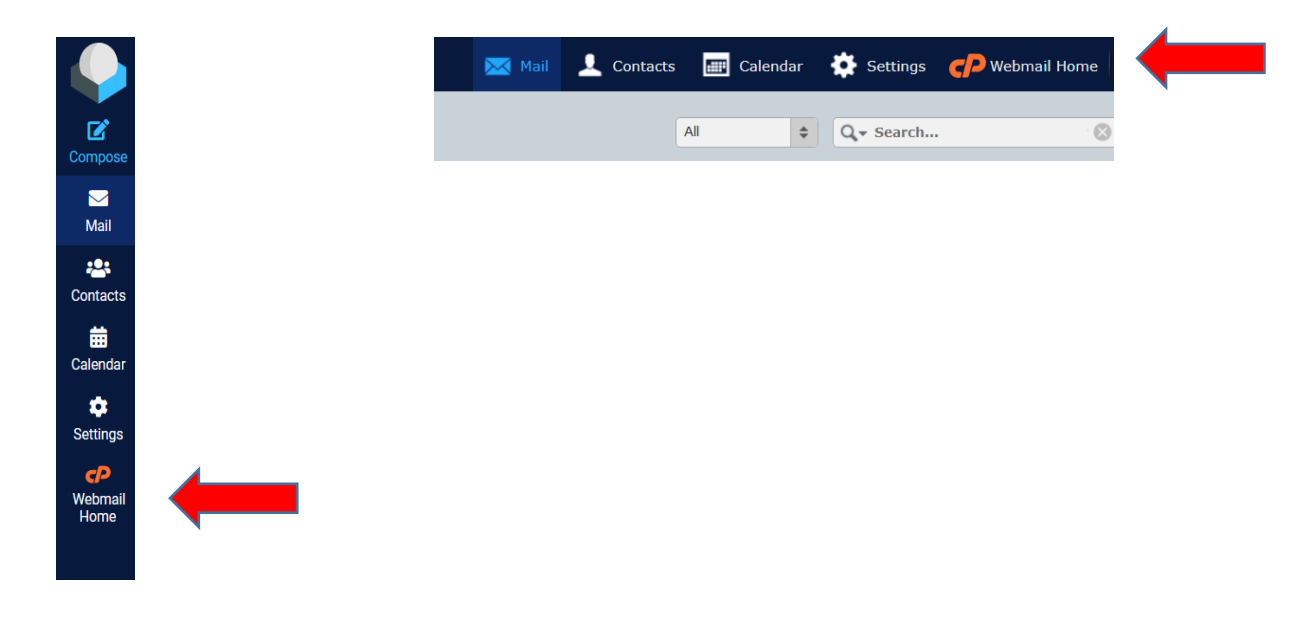

3) Scroll down the page and click on Configure Mail Client

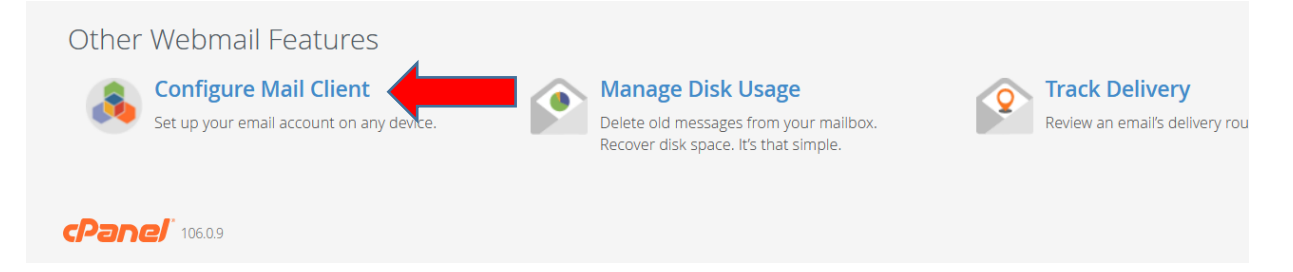

4) On the line IOS for iPhone/iPod and MacOS Mail app, Click IMAP over SSL/TLS (in bold blue)

| Mail Client Automatic Configuration Scripts                                                                                              |                                                                         |
|----------------------------------------------------------------------------------------------------|-------------------------------------------------------------------------|
| Listed below are the available mail client automatic configuration scripts. Select the script for your mail client and operating system. |                                                                         |
| Application                                                                                                    | Protocols                                                               |
| Windows Live Mail® 有                                                                                                    | IMAP over SSL/TLS POP3 over SSL/TLS IMAP POP3 (Post Office Protocol v3) |
| iOS for iPhone/iPad/iPod and MacOS® Mail.app®                                                                                            | IMAP over SSL/TLS                                                       |
| Mail Client Manual Settings                                                                                                    | •                                                                       |
| And Click Proceed                                                                                                    |                                                                         |

## 5) On your iPhone click the setting icon

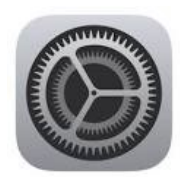

## 6) Click on General Icon

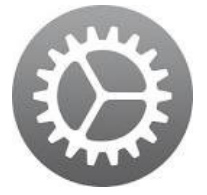

- 7) Click on the line VPN & Device Management
- 8) Click on your email address listed
- 9) Type your user name (email address) and/or Password to verify
- 10) Your email should now be receiving emails on your iPhone

If you are having trouble with this setup, you may need to call your phone carrier or go to your local Apple store for assistance.